# GM10-DTU 用户使用手册

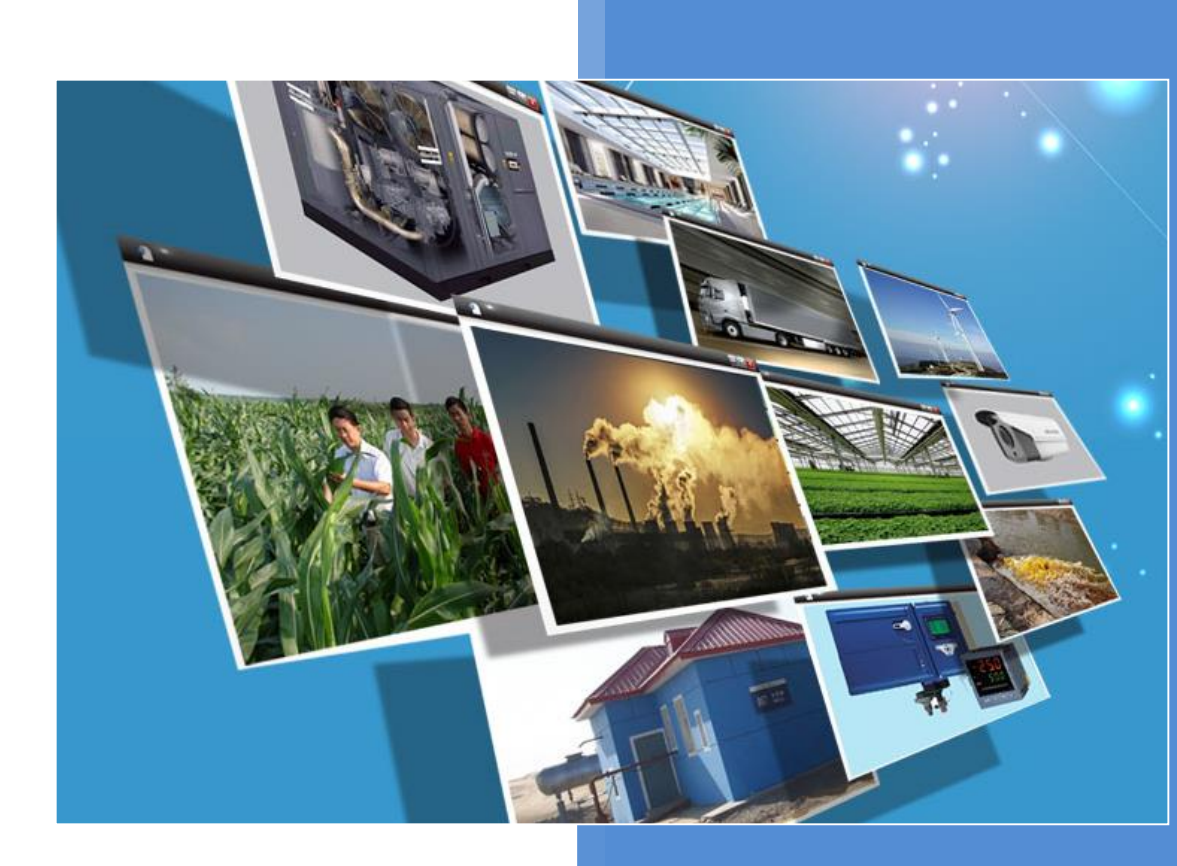

V4.2 河北蓝蜂信息科技有限公司 2020-10-22

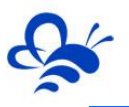

## GM10-DTU 用户手册

#### 一、简介

GM10-DTU 是用于 EMCP 物联网云平台连接下位设备所用的 GPRS 网关, GM10-DTU 利用 GPRS 网络实现 Modbus 数据自动采集和传输,配置参数灵活,运行安全稳定适合于 恶劣的工业现场。用户只需简单配置就可以完成设备到 EMCP 物联网云平台的可靠数据通 信,GM10-DTU 作为 Modbus 主站,可灵活地实现多个 Modbus 子设备的接入,工程安 装简单。适用于各种 Modbus IO 模块、PLC、Modbus 仪表或串口设备的远程联网与控制。

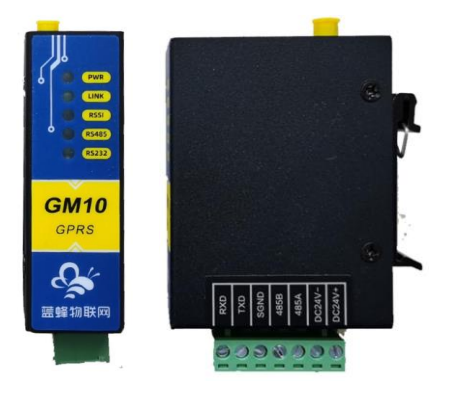

#### 二、产品特点

- ◆ 采用高性能工业级 32 位通信处理器和无线模块。
- ◆ 防护等级 IP30。金属外壳和系统安全隔离,特别适合于工业现场的应用。
- ◆ 宽电源输入 (DC 7~35V) , 电源接口内置反相保护和过压保护 。
- ◆ WDT 看门狗设计,保证系统稳定。
- ◆ 采用完备的防掉线机制,保证数据终端永远在线,上电即可进入数据传输状态。
- ◆ RS232/RS485 双串口设置,支持标准工业 Modbus-RTU 通讯协议。
- ◆ 内嵌 TCP/IP 和 Modbus 协议栈,实现设备与 EMCP 物联网平台的无缝对接。
- ◆ 支持标准 DIN35mm 导轨安装。

#### 三、规格参数

| 项目    | 内容                                      |
|-------|-----------------------------------------|
| 电源    | DC 7~35V                                |
| 标准及频段 | 四频:GSM850,EGSM900,DCS1800,PCS1900频段自动搜索 |
| 功率    | 平均功率: 0.4W                              |
|       | 峰值功率: 2W                                |
| 理论带宽  | 85.6Kbps                                |
| 温度范围  | 正常工作温度:-35℃~+65℃                        |
|       | 受限工作温度: -40°C ~ -35°C 和 +80°C ~ +85°C   |
|       | 存储温度: -45℃~ +90℃                        |
| 尺寸    | 80x60x25mm(不包括天线和安装件)                   |

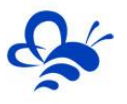

### 四、接口类型

| 项目      | 内容                                          |  |  |  |  |  |  |  |
|---------|---------------------------------------------|--|--|--|--|--|--|--|
| 串口      | 1个232和1个485接口,内置15KV ESD保护。                 |  |  |  |  |  |  |  |
|         | 232 串口:用于配置 GM10,接线端子(RSD、TXD、SGND)         |  |  |  |  |  |  |  |
|         | 485 串口:用户和设备通讯,接线端子(485A、485B)              |  |  |  |  |  |  |  |
| 指示灯     | 具有电源、通信及在线指示灯                               |  |  |  |  |  |  |  |
|         | PWR 灯:电源指示灯,DTU 通电后常亮。                      |  |  |  |  |  |  |  |
|         | LINK 灯:(对于软件版本 3.3 以后的 DTU 执行如下对应关系)        |  |  |  |  |  |  |  |
|         | 1, "SIM 卡检测故障" ——LINK 灯熄灭。                  |  |  |  |  |  |  |  |
|         | 2, "GSM 网络检测故障"——LINK 灯 1 秒亮 3 秒灭(闪烁)。      |  |  |  |  |  |  |  |
|         | 3, "GPRS 网络检测故障"——LINK 灯 1 秒亮 1 秒灭(闪烁)。     |  |  |  |  |  |  |  |
|         | 4, "网络正常但没有登录平台"——LINK 灯 3 秒亮 1 秒灭(闪烁)。     |  |  |  |  |  |  |  |
|         | 5, "网络正常且成功登录平台"——LINK 灯常亮。                 |  |  |  |  |  |  |  |
|         | RSSI 灯:信号强度,由闪烁频率判断无线网络的信号强度                |  |  |  |  |  |  |  |
|         | 80%-100%信号强度RSSI 常亮                         |  |  |  |  |  |  |  |
|         | 60%-80%信号强度RSSI 亮 3 秒灭 1 秒                  |  |  |  |  |  |  |  |
|         | 50%-60%信号强度RSSI 亮 1 秒灭 1 秒                  |  |  |  |  |  |  |  |
|         | 30%-50%信号强度RSSI 亮 1 秒灭 3 秒                  |  |  |  |  |  |  |  |
|         | 0%-30%信号强度RSSI 熄灭                           |  |  |  |  |  |  |  |
|         | RS485 灯:闪烁表示 485 串口数据传输通讯。                  |  |  |  |  |  |  |  |
|         | RS232 灯:闪烁表示 232 串口数据传输通讯。                  |  |  |  |  |  |  |  |
| 天线接口    | 标准 SMA 阴头天线接口,特性阻抗 50 欧                     |  |  |  |  |  |  |  |
| SIM 卡接口 | 标准的抽屉式用户卡接口,支持 1.8V/3V SIM 卡,内置 15KV ESD 保护 |  |  |  |  |  |  |  |
| 电源接     | 宽电源输入(DC 7~35V),内置电源反相保护和过压保护               |  |  |  |  |  |  |  |
|         | SIM卡槽<br>取卡按钮                               |  |  |  |  |  |  |  |

## 五、端子接线图

| 名称     | 说明           |  |  |  |  |  |  |  |
|--------|--------------|--|--|--|--|--|--|--|
| DC24V+ |              |  |  |  |  |  |  |  |
| DC24V- |              |  |  |  |  |  |  |  |
| 485A   |              |  |  |  |  |  |  |  |
| 485B   | R5485        |  |  |  |  |  |  |  |
| SGND   | 信号地          |  |  |  |  |  |  |  |
| TXD    |              |  |  |  |  |  |  |  |
| RXD    | R3232 叩マ中ロ ( |  |  |  |  |  |  |  |

## 六、注意事项

1. 请选择 7-35V 的优质直流电源, 且有足够的供电功率。接线时, 注意电源的正负极。

2.为 GM10 配置参数时,推荐直接在 EMCP 云平台远程配置。如需本地配置,需要 将 232 串口线连接到 GM10 的 232 配置串口 (TXD、RXD、SGND),另一端连接到电脑 的 COM 口 (或 USB 转 232 串口)。

3. 将随机配带的天线安装到 GM10 的天线接头上, 吸盘天线放置在空旷处。 <mark>请勿将天</mark> 线放置在设备或机柜内部,否则会影响信号强度,严重者将无法连接到平台。

4. 若天线放置在室外请采取有效的防雷措施。

5. GM10 所安装区域的信号值要大于 60, 否则可能无法连接到平台并且会影响数据 传输。

6. SIM 卡建议选用支持移动 2G 网络(GSM 制式)的 SIM 卡;不支持电信卡;支持 联通 2G 网络,联通 2G 网络可能已关停,请咨询当地联通运营商是否可以使用 2G 网络。

#### 七、GM10-DTU 配置 (远程配置)

打开浏览器(请使用谷歌浏览器(Google Chrome)、360 浏览器极速模式或者支持 Chromium 内核的浏览器)输入 <u>www.lfemcp.com</u> 网址,凭 EMCP 管理账号登录平台。 然后依次打开【后台管理】→【模块管理】绑定要配置的 DTU (已绑定 DTU 无需再次绑定), 然后观察 DTU 是否在线,如在线即可使用【远程配置】。

| EMC     | <b>戸</b> 物 | 联网云平台      | 1      |      |       | ⓓ 设备监控 ◄ | ② 设备地图 | ✿ <sup>●</sup> 后台管理 | ⑦ 帮助文档           | ▲用户名timiter▼  |               |           |
|---------|------------|------------|--------|------|-------|----------|--------|---------------------|------------------|---------------|---------------|-----------|
| 1 设备管理  | 模块管        | 理 了解如何管理權  | 块?     |      |       |          |        | 一、<br>需要            | DTU首次使<br>要先在平台领 | 使用<br>郑定      | →[            | ╋ # # # 定 |
| •2 模块管理 | sn码、所      | 「尾账号       |        | ×    | 在线    | 2、搜索     |        |                     |                  | 3             | 三、点击          | "远程       |
| 🖍 数据规则  |            | SN编号       | 所属账号   | 在线状态 | 存储数据量 | 存储间隔     | 备注     |                     | 操作               |               | d置"即<br>TU进行i | 可对该<br>配置 |
| 👤 普通账号  |            | A0J7#2011  | testzc | 在线   | 50000 | 60       |        |                     | 存储间              | 1兩 远程配置 添     | 加备注           |           |
| 🖸 意见反馈  |            | ICU1NICOII | testzc | 商线   | 50000 | 30       |        |                     | 存储间              | 1隔   远程配置   添 | 加酱注           |           |
|         |            | 8088133    | testzc | 离线   | 50000 | 30       | 红旗站    |                     | 存储间              | 阿 远程配置 添      | 加备注           |           |
|         |            | X 移除 X 清:  | 호      |      |       | 二、确定DTI  | J是在线状态 |                     | 共有3条             | , 每页显示 : 10条  | 1             | GO        |
|         |            |            |        |      |       |          |        |                     |                  |               |               |           |
|         |            |            |        |      |       |          |        |                     |                  |               |               |           |
|         |            |            |        |      |       |          |        |                     |                  |               |               |           |
|         |            |            |        |      |       |          |        |                     |                  |               |               |           |
|         |            |            |        |      |       |          |        |                     |                  |               |               |           |
|         |            |            |        |      |       |          |        |                     |                  |               |               |           |

使用远程配置时,先点击【读取】,修改完参数后,再点击【写入】,被修改的参数 后面出现<mark>绿色的对勾</mark>,才表示该参数成功配置到 DTU 中,【写入】后也可以通过点击【读 取】以检查配置操作是否成功。

#### 1、状态信息

通过读取 DTU 的【状态信息】我们可以获取到 DTU 的型号/版本/信号强度/误码率,

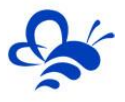

通过【检查更新】我们可以查询并更新 DTU 的固件程序。为了确保 DTU 和平台通讯良好, 信号强度一般要保证在 80 以上,并且误码率小于 3。

| EMC                                   | 2# | <b>协联网云平台</b>      |                                         |                   | _    |                |              |
|---------------------------------------|----|--------------------|-----------------------------------------|-------------------|------|----------------|--------------|
| 冒设备中心                                 |    | 后台管理 / 设备中心 / 模块管理 | Ⅲ 状态信息 24 通讯设置                          | ✿ Modbus配置 ◀ AT指令 | ×    |                | +新增 +批量新增    |
| • 模块管理                                |    | АОКЭМ              | SN编号: A0K9M016                          |                   |      |                |              |
| <b>烏</b> 账号管理                         |    | SN编号 所属账           | 월 문:                                    | GM10              | ×    | 操作             |              |
| 🖃 物联卡管理                               |    | A0K9M016 Blanin    | 版本:                                     | v10.0.2           | ✓    | 设置 存储间隔 运程     | 配置 日志 备注     |
|                                       |    | A0K9M009 shaq      | 占土於杏雨东                                  | 检查更新              |      | 设置 存储间隔 远相     | 配置 日志 福注     |
| ◙ 系统设置                                |    | A0K9M008 shaq      | 京山位旦史初<br><sub>信号强度</sub> :<br>可以升级版木 / | 82                | ×    | 设置   存储间隔   远档 | 配置   日志   备注 |
| 88 风格管理                               |    | A0K9M007 shaq      | 误码率:                                    | 0                 | ~    | 设置   存储间隔   远档 | 配置 日本  备注    |
| _                                     |    | A0K9M005 stut      |                                         |                   |      | 设置   存儲间隔   远程 | 配置 日志  备注    |
| 国意见反馈                                 |    | 全选 复位              | 可以查看信号强度                                | (火泉(田)) 重日        |      | 共有5条,每页        | 显示: 10条 1 GO |
| & API配置                               |    |                    |                                         | नाम               | 元程控制 |                |              |
| -1 <sup>0</sup> 100 14:002 Are 000100 |    |                    |                                         | 读取                |      |                |              |
| 9. 增值股券管理                             |    |                    |                                         |                   |      |                |              |
|                                       |    |                    |                                         |                   |      |                | 6            |
|                                       |    |                    |                                         |                   |      |                |              |
|                                       |    |                    |                                         |                   |      |                |              |
|                                       |    |                    |                                         |                   |      |                |              |
|                                       |    |                    |                                         |                   |      |                |              |

#### 2、通讯设置

通过【通讯设置】页面可以设置数据通讯口及其参数(默认 RS485 为数据通讯口, RS232 为配置口)。注意:如果设置 RS232 为数据通讯口那么 RS485 就会变为配置口。

| EMC         | 21 | <b>协联网云平台</b>      |                |          |            |           |     |               | -    |                  |                       |        |
|-------------|----|--------------------|----------------|----------|------------|-----------|-----|---------------|------|------------------|-----------------------|--------|
| 冒役备中心       |    | 后台管理 / 设备中心 / 模块管理 | □ 状态信息         | 机设置      | ✿ Modbus配置 | 🖌 AT指令    |     |               | ×    |                  | 十新增                   | + 批量新增 |
| •模块管理       |    | A0K9M              | SN编号: A0K9M016 |          |            |           |     | •             |      |                  |                       |        |
| A.账号管理      |    | SN编号 所履账           | 6              | 波特率:     | 19200      |           | ~ ~ |               |      | 操作               |                       |        |
| □ 物联卡管理     |    | A0K9M016 Blanin    |                | 数据位:     | 8          |           | ~ ~ | $\rightarrow$ | _    |                  | 記録 日志 毎               |        |
| 0 系统设置      |    | A0K9M009 shaq      |                | 校验位:     | None       |           | · · |               | 一正串口 | E安与现场设<br>]诵讯配置— | 全比□ま↓☆<br>教。↓ □ ≠ ↓ ☆ |        |
| QD suiteess |    | A0K9M007 shaq      |                | 停止位:     | 2          |           | ~ ~ |               |      | 设置   存储间隔   远和   |                       |        |
| 00 PHILE AE |    | 修改数据通讯口            |                | <u> </u> |            | 修改数据通讯口   |     | J             |      | 设置丨存体间隔丨运标       | 22221日志   44          |        |
| E] 意见反馈     |    | 默认485做数据通讯口        |                |          |            |           |     |               |      | 共有5条,每页          | 显示: 10条               | GO     |
| 🖋 APIÈE     |    | 90.089 (FEL) 48598 |                |          | 读取         | 写入        |     |               |      |                  |                       |        |
| 4. 增值服务管理   |    |                    | (#R            | R SA     |            |           |     |               |      |                  |                       |        |
|             |    |                    | ×.,            | 8421 A C | ्राज्या जा | NHTH& 333 | ж т |               |      |                  |                       |        |
|             |    |                    |                | 秋1人4C    | >>迪讯,可     | 人切投ここに    | 电计1 |               |      |                  |                       |        |
|             |    |                    |                |          |            |           |     |               |      |                  |                       |        |
|             |    |                    |                |          |            |           |     |               |      |                  |                       |        |

#### 3、Modbus 配置

此页面可以设置 DTU 对设备 (PLC、触摸屏、仪器仪表)的【采集间隔】和【实时数 据定时采集列表】。设置完成后 DTU 会根据【实时数据定时采集列表】设置的 Modbus 寄存器地址段,定时采集设备的 Modbus 数据并上发到平台,平台根据配置的【数据规则】 →【实时数据】进行解析和展示。标准 DTU 最多可创建 4 个【实时数据定时采集列表】通 道。

#### 河北蓝蜂信息科技有限公司

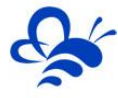

| EMC           | <b>;</b><br>* | <b>助联网云平台</b>      |           |            |            |        |              |           | 回后台管理 ⑦ ALFFAE01~                                        |
|---------------|---------------|--------------------|-----------|------------|------------|--------|--------------|-----------|----------------------------------------------------------|
| 目设备中心         |               | 后台管理 / 设备中心 / 模块管理 | ■ 状态信息    | ≭ 通讯设置     | ✿ Modbus配置 | 🖌 AT指令 |              | ×         | + 新增 + 批量新增                                              |
| •模块管理         |               | A0K9M              | SN编号: A0K | 9M016      |            |        |              |           |                                                          |
| 合账号管理         |               | SN编号 所履账号          |           | 数据采集间隔(s)  | : 10       |        |              | ✓ →I      | 比处设置DTU采集现场设备数据的间隔                                       |
| 物联卡管理         |               | A0K9M016 Blanin    |           | 通讯故障延时(ms) | 2000       |        |              | ~       • | 设置   存編9篇   远程0置   日志   每注<br>▶ 此外设置为检测与现场设备通讯的延时时间      |
| ▣ 系统设置        |               | A0K9M009 shaq      | 实时数据定     | 时采集列表 计算流  |            |        | <b>+</b> 361 | 2 × 删除    | 设置   存端時隔   远程配置   日志   备注<br>设置   存编时隔   远程配置   日志   备注 |
| 86 风格管理       |               | A0K9M007 shaq      | 原号        | 设备从站号      | 功能码        | 起始地址   | 數据长度         |           | 设置 存備间隔 远程配置 日志  备注                                      |
| <b>国</b> 意见反馈 |               | A0K9M005 stut      | 0 1       | 1          | 03 🗸       | 1      | 16           | ~         | 设置   存编问稿   远程配置   日志   备注                               |
| 🖋 API配置       |               | 全选复位               | 2         | 1          | 01 🗸       | 1      | 16           | ~         | 共有5条,每页显示: 10条 <b>1</b> GO                               |
| +C。增值服务管理     |               |                    |           |            |            |        |              |           | → 此处根据现场设备的参数进行配置                                        |
|               |               |                    |           |            | 读取         | 写入     |              |           |                                                          |
|               |               |                    |           |            |            |        |              |           |                                                          |
|               |               |                    |           |            |            |        |              |           |                                                          |
|               |               |                    |           |            |            |        |              |           |                                                          |

#### Modbus 配置页详解:

【数据采集间隔】:是 DTU 读取设备数据并上发到平台的时间间隔,该值最小为 10 秒。在调试阶段建议设置成 10 秒,这样在平台(web/APP)数据的更新时间会缩短,便于 调试监控。调试完后根据实际需要设置采集间隔即可,采集间隔越短所耗费的流量越多。

【通讯故障延时】:为 DTU 读取设备的通讯等待时间,建议保持原值(2000ms)。

【设备从站号】:为 DTU 所连设备的 Modbus 从站地址(范围 1-250),此地址必须 和设备从站地址保持一致。

【功能码】:为 DTU 读取设备 Modbus 寄存区的标志符。【功能码 01】对应"线圈" (00001),【功能码 02】对应"离散量输入"(10001),【功能码 03】对应"保持寄 存器"(40001),【功能码 04】对应"输入寄存器"(30001)。详情可参看《Modbus 协议中文说明》。

【起始地址】:为 DTU 所连设备的 Modbus 寄存器读取的起始地址 (不包含寄存区标 识符,如读保持寄存器 40001 即设置起始地址为 "1" )。

【数据长度】:为 DTU 读取设备数据的连续长度,如设备数据放在 Modbus 的 1-10 保持寄存区 (40001,40002....40010),那么【起始地址】设置为"1",【数据长度】设置 成 10。如设备数据放在 Modbus 的 10-15 保持寄存区 (40010,40011....40015),那么【起 始地址】设置成"10",【数据长度】设置成"6"。

标准 DTU 可连接多个通道(最多创建 4 个),可点击【新建】创建新子设备从站,配 置规则按上述说明。

备注:

1、平台数据规则中的【读写数据】,为平台主动向设备发送数据 (DTU 只作为通讯介

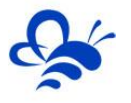

质) 此种数据无需对 DTU 进行 Modbus 规则的配置。

2、当 DTU 出现异常时,如无法连接网络在线,或者无法与从站设备正常通讯,此时可以使用配置口(默认 RS232)连接 PC,使用"DTU 配置软件"来查看状态及异常报警,详见《DTU 配置软件使用手册》。

#### 4、存储间隔设置

通过设置存储间隔,平台会按此间隔对【实时数据】定时存储。因为平台资源的限制(标 准版 DTU 默认存储 5 万组数据)因此存储间隔设的越长,那么在历史报表中所存放数据的 时间跨度会越长。当数据存储超过 5 万组后新数据会替换掉旧数据。

| EMEP    | 物联网云平台     | (       | ■ 设备列    | 表 🛛 设备地图 | <b>62</b> 后台管理 | ⑦ 帮助文档 | 移动端下载 | ▲ 用户名: tc         | ^ |
|---------|------------|---------|----------|----------|----------------|--------|-------|-------------------|---|
| ● 设备管理  | 模块管理 了解如何曾 | 模块设置    |          |          |                | ×      |       | + 绑定              |   |
| ◆〕 模块管理 | sn码、所属账号   | SN编号    | B0H58100 |          |                | . –    |       |                   |   |
| 🖍 数据规则  | SN编号       | 存储间隔(秒) | 180      |          |                | ē      | 操作    |                   |   |
| 👤 普通账号  | BOHS       |         |          |          |                | _      | 存储间   | 爲  远程配置           |   |
| 🗟 管理账号  | A0F.       |         |          |          | 关闭             | 保存     | 存储间   | 高 远程配置            |   |
| 12 意见反馈 | TEST       | tes     | 高线       | 50000    |                | 60     | 存储间   | 高 远程配置            |   |
|         | ■ ★ 移除     |         | 平台定时存储数据 | 居的间隔     |                |        | 共有    | 3条 , 每页显示 : 10条 1 |   |
|         |            |         |          |          |                |        |       |                   |   |

#### 外形/安装尺寸图:

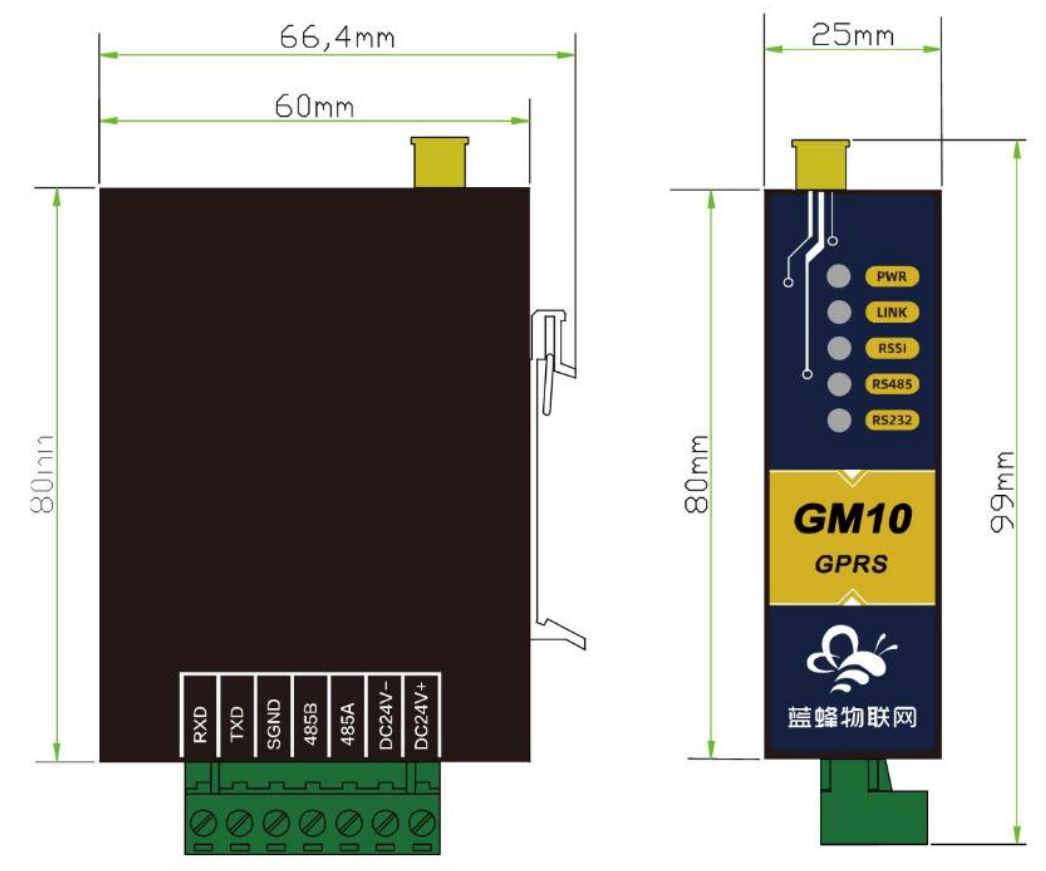

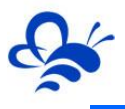

## 随机附带配件:

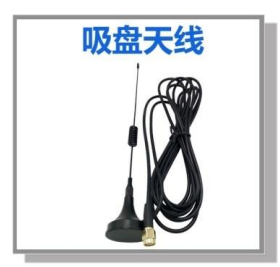

## 河北蓝蜂信息科技有限公司

技术支持:400-808-6168 官方网站:<u>www.lanfengkeji.com</u>